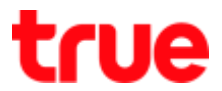

## Set up UPnP for DASAN H660RW (With Wireless)

1. Type **192.168.1.1** then press **Enter**, Username = **admin**, Password = **password** and press **LOGIN** 

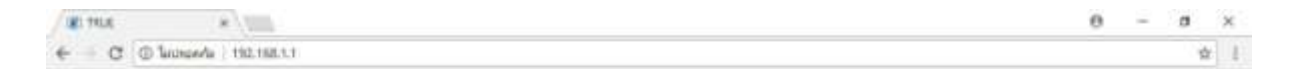

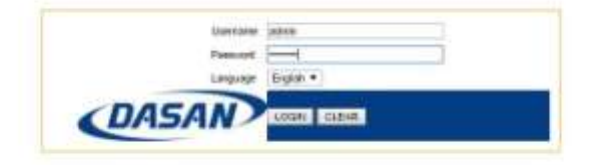

2. On the top, select Advance Setup

|                                 |                    |                 | Langu            | age English  Advance | Setup Log Out | XPON OF |
|---------------------------------|--------------------|-----------------|------------------|----------------------|---------------|---------|
| Easy Page Setup WAN Connections |                    |                 |                  | 1                    |               |         |
| PPPoE                           |                    |                 |                  |                      |               |         |
|                                 | Interface          | Userr           | ane              | Password             | VLAN          |         |
|                                 | ONANY              | 18d07176eed0@t  | uehisp P*        | 0                    | 100           |         |
| LAN                             |                    |                 |                  |                      |               |         |
| DHCP                            |                    |                 |                  |                      |               |         |
|                                 | Leas               | DHCP Disable    | ed 🏽 Enabled     |                      |               |         |
| DNS                             | 1.255              | e river uz cze  | 1                |                      |               |         |
|                                 | ONS                | Motie · Autom   | alically Manual  | W                    |               |         |
|                                 | Primary DNS 88.8.8 |                 |                  |                      |               |         |
|                                 | Seconda            | y DNS 88.4.4    |                  |                      |               |         |
| Ethernet Port Status            |                    |                 |                  |                      |               |         |
|                                 | Port               | Admin           | Status           | Mode                 |               |         |
|                                 | 1                  | Up              | Up               | Full/1000            |               |         |
|                                 | 2                  | Up              | Down             | Natia                |               |         |
|                                 | 4                  | Up              | Down             | Natia                |               |         |
| Dynamic DNS                     |                    |                 | 21101            |                      |               |         |
|                                 | Dynam              | c DNS O Active  | ted 🖲 Deactivate | d                    |               |         |
|                                 | Canina D           | tertace volgo + |                  |                      |               |         |
|                                 | Mr Host            | Mame            |                  |                      |               |         |
|                                 | Line               | 10,3000         |                  |                      |               |         |
|                                 | Pa                 | ssuperi         |                  |                      |               |         |
|                                 |                    |                 |                  |                      |               |         |
| Modern Pansword                 |                    |                 |                  |                      |               |         |
|                                 | Use                | sname : admin   |                  |                      |               |         |
|                                 | New Par            | ssword          |                  |                      |               |         |
|                                 | Confirm Pa         | browse          |                  |                      |               |         |
|                                 |                    | 10000000000     |                  | 2124 A               |               |         |

TRUE CORPORATION PUBLIC COMPANY LIMITED 18 TRUE TOWER, RATCHADAPHISEK ROAD, HUAI KHWANG, BANGKOK 10310 THAILAND WWW.TRUECORP.CO.TH

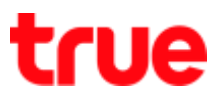

- 3. Firewall Setup > UPnP set up as follows:
  - UPnP: select Activated
  - Auto-configured: select Activated
  - Press APPLY

| CDON Home Coleman                                                                                                    |                                                                                                    |
|----------------------------------------------------------------------------------------------------|----------------------------------------------------------------------------------------------------|
| Hesonw Universit F<br>Status<br>Media<br>Advanced Setup<br>Firewall Setup<br>NAT<br>PottMapping<br>Fiter<br>Fiter<br>L2 Fiter | UPNP Activated Deactivated<br>Auto-configured Activated Deactivated<br>Auto-configured Activated Deactivated (by UPnP-enabled Application)<br>Manufacturer DASAN<br>ModeRlumber H660RW<br>NodeRlumber H660RW<br>Descriptor DASAN GPON-CRULRG-H660RW<br>MAC Address 18:d871.76 ec.d1 |
| Li Filer                                                                                                    | APPLY UPNP Portforward Lat                                                                                                    |